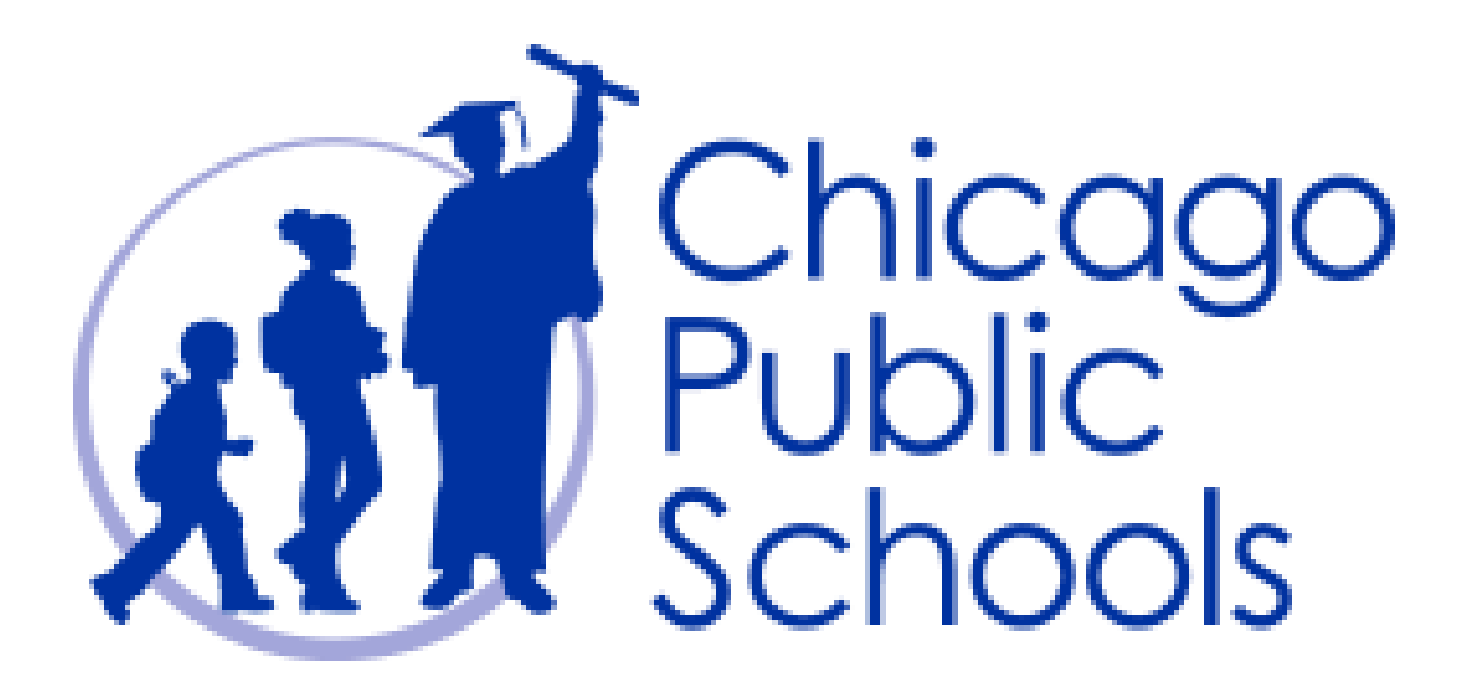

Let's Play!

# Logging In

#### Your Club Page Address: https://play.chessclub.com/cps

To Login:

1. Go to your page:

https://play.chessclub.com/cps

using your browser.

2. Select Member Login shown by the red arrow right.

3. You will see a popup screen requesting your username and password - see the black arrows.

4. Enter your username and password.

 Select Save Password if you would like your Password saved.
 Select Submit.

| Ŕ          | Scho | ols |   |   |   |        |                  | HICAC |
|------------|------|-----|---|---|---|--------|------------------|-------|
| nber Login |      |     | ₫ | Ŵ |   | ₫      |                  |       |
|            |      |     |   |   |   |        |                  |       |
|            | 6    |     |   |   |   |        |                  |       |
|            |      |     |   |   |   |        |                  |       |
|            | 5    |     |   |   |   |        |                  |       |
|            |      |     |   |   |   |        |                  |       |
|            | 4    |     |   |   |   |        |                  |       |
|            |      |     |   |   |   |        |                  |       |
|            | Å    | Å   | Å | Å | Å | Å      | Å                | Å     |
|            | Ï    | Ĩ   | ÷ | Ŵ | ÷ | )<br>T | $\tilde{\omega}$ | Ï     |

#### PLAYING A GAME

Select the Play button shown by the red arrow on the right.

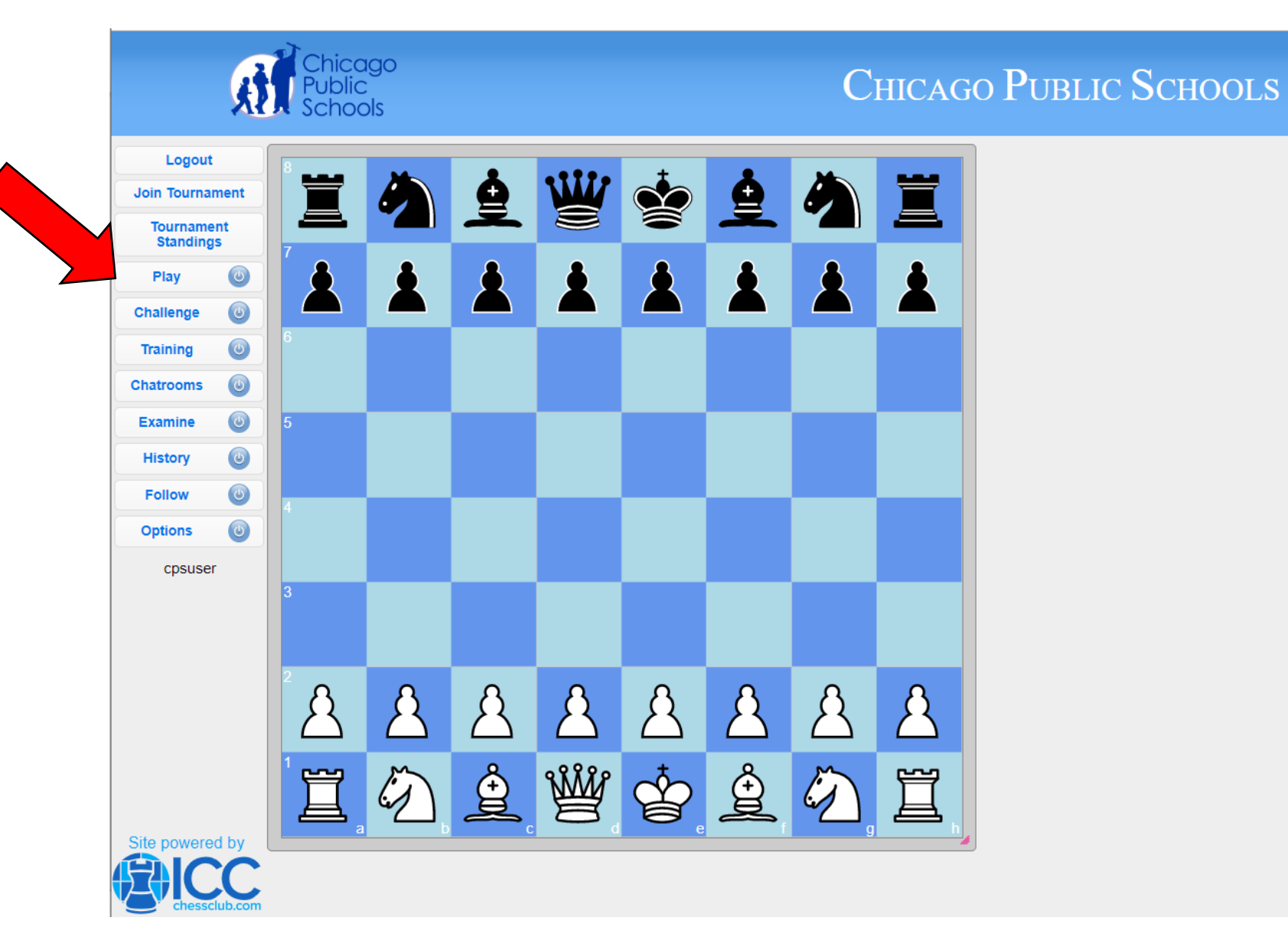

# Play a Game

Once you select the Play button, the pop up at right appears.

Select the time control you wish to play, and Enter a Pool shown by the red arrow.

Your game will start as soon as an opponent is found.

NOTE: You must be logged in to play a game.

| ſ  | Seek Opponent                       |                                       | 2  |
|----|-------------------------------------|---------------------------------------|----|
|    |                                     |                                       |    |
|    | Initial Time<br>(Minutes)<br>2      | Increment per Move<br>(Seconds)<br>12 |    |
|    | Color:Automatic  White Black        | ack 🔵                                 | j  |
|    | Rated Game<br>Confirm game manually |                                       |    |
|    | Limit opponent's rating             | <ul><li>✓</li></ul>                   |    |
|    |                                     | Submit Clos                           | se |
|    | Training and Practice Bots          |                                       |    |
|    | Pick a Bot                          |                                       | V  |
| _  | Enter a Pool                        |                                       | ?  |
|    | 1351 Minute3 Minute5 Minute         | 15 Minute 25 Minute Chess 960 Con     | PC |
| 1. |                                     |                                       |    |

Another way to Play a Game is to Challenge someone to a game.

Want to challenge a friend?

Select the Challenge button and you will get the popup shown right. Enter the username of the person you wish to challenge or select a username shown in blue on the right.

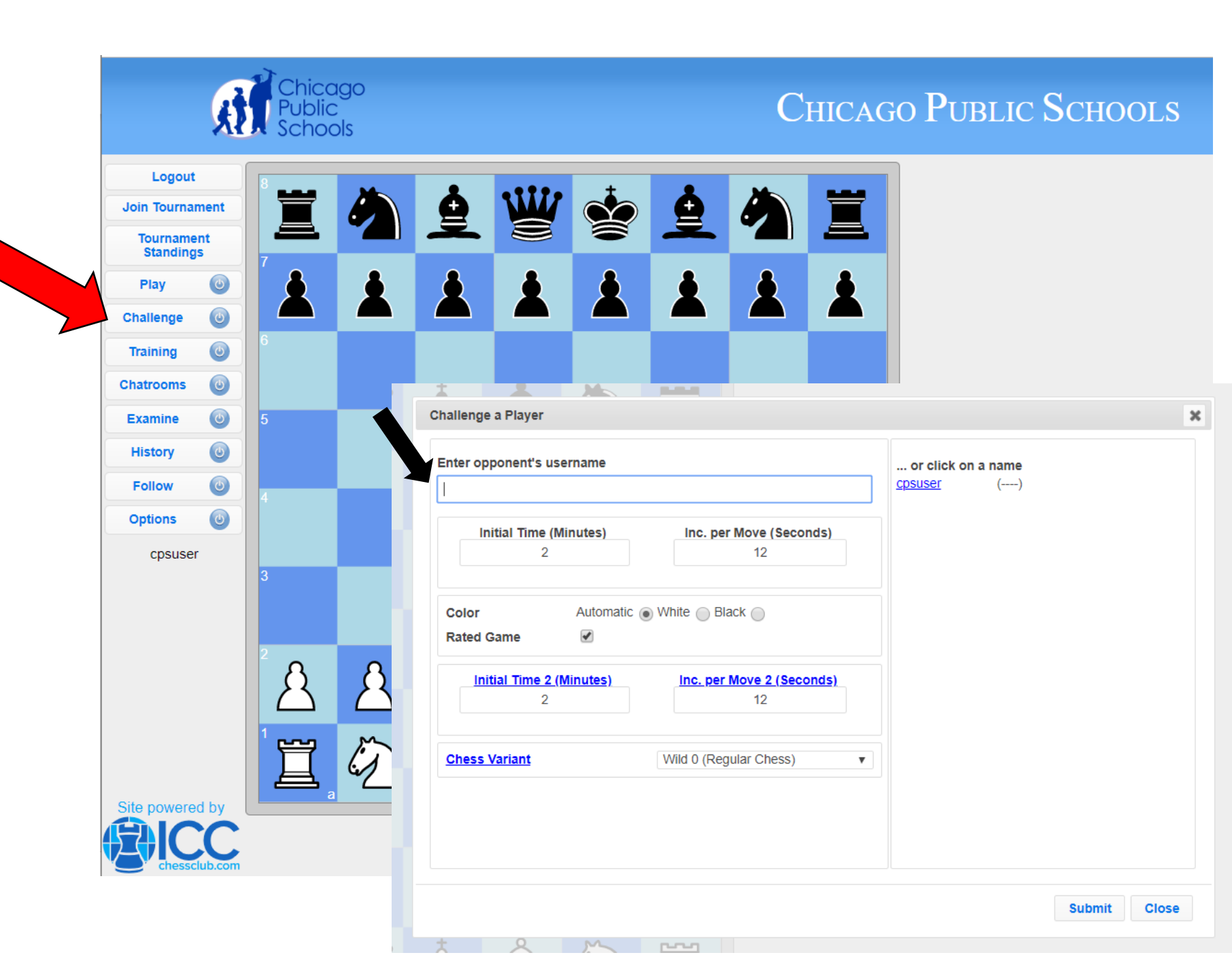

# Training

By selecting the Training button, you will see the popup at right.

Want to work on your game? Skills? Tactics?

Select the down arrow shown with the black arrow right and a dropdown menu will appear. Select the bot you would like to work with to help with your training.

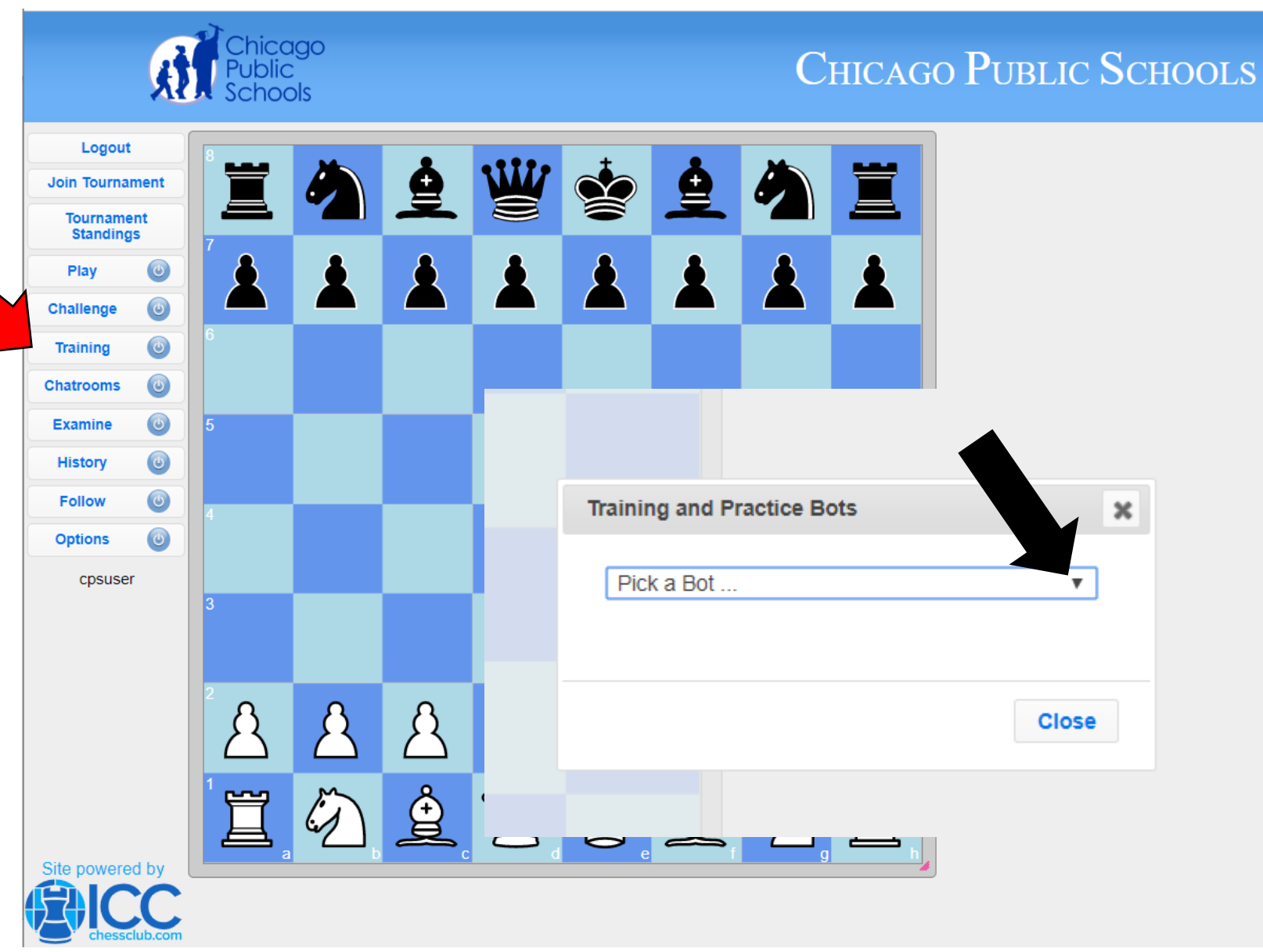

#### Personal Chatroom

By selecting the Chatrooms button, you will see the popup at right.

Your chatroom allows coaches/teachers and admins to chat with students and see tournament updates.

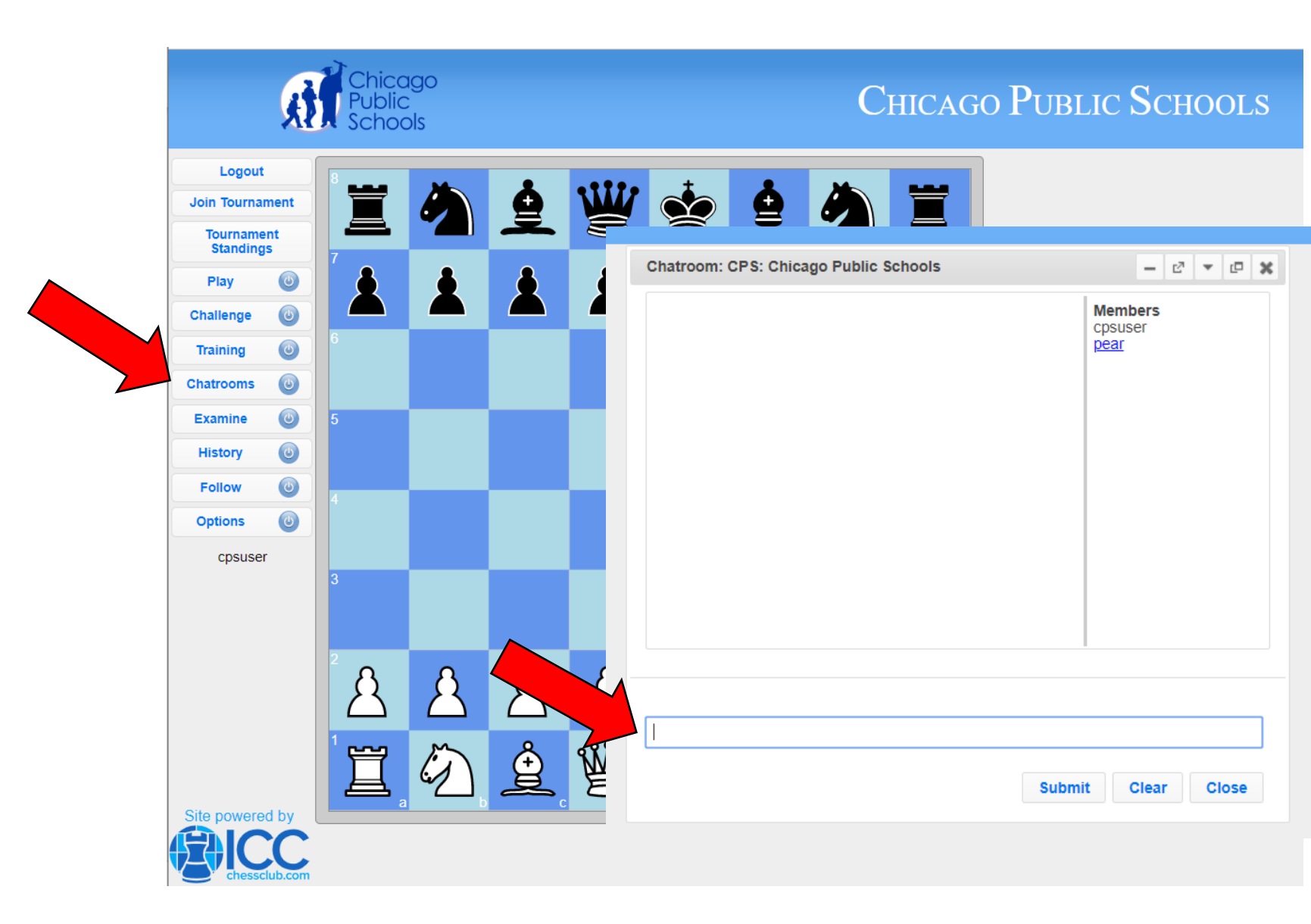

### Examine, History, & Follow

Select the Examine button to review your game, try different moves in a game, etc.

Select History to view your recent games.

Select Follow to follow another player, teacher, or coach.

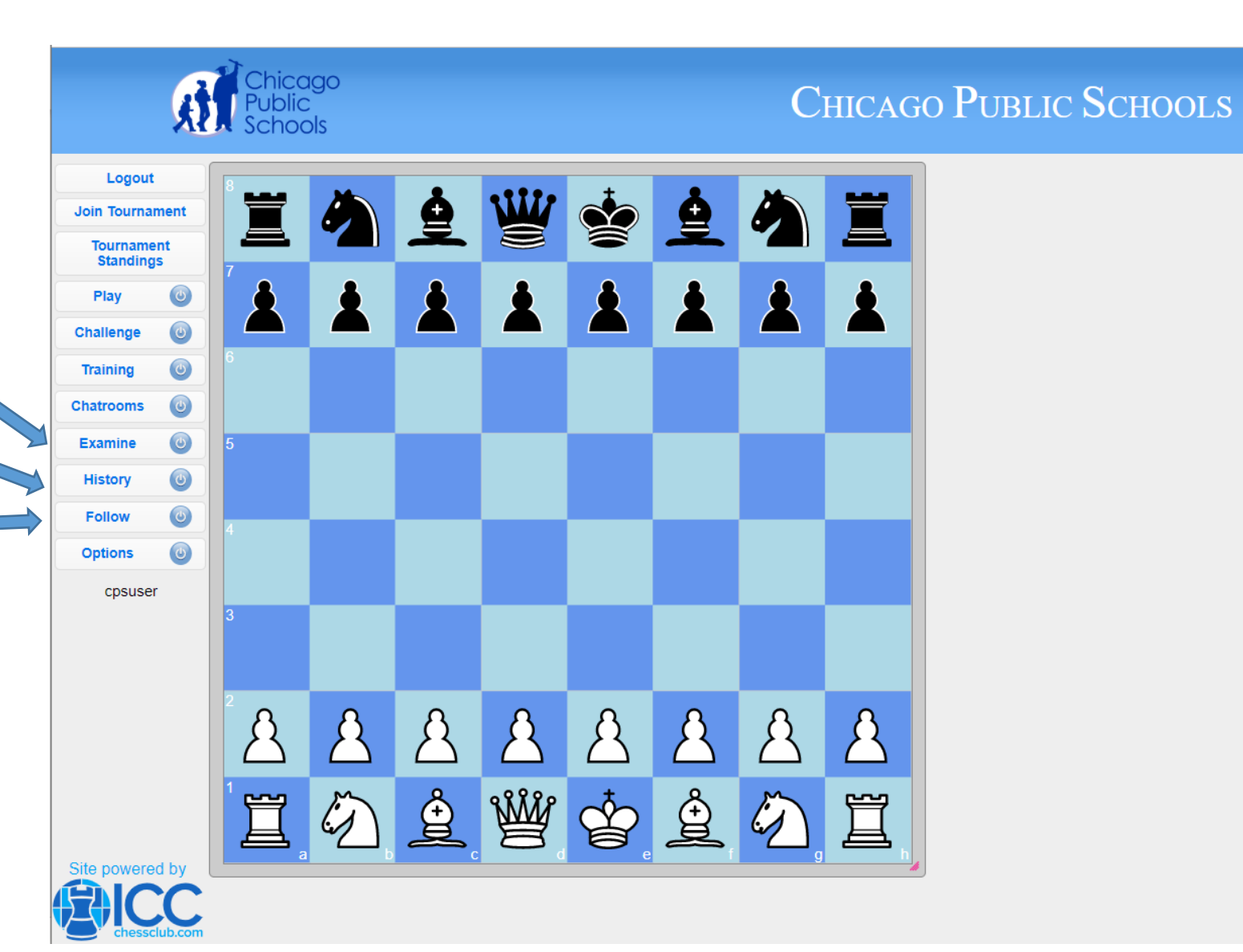

# OPTIONS

Select the Options button and you will see your options:

- Flip Board
- Drag & Drop
- Coordinates
- Highlighting
- Sound
- Premove
- Auto Queen
- Email my games

| Examine           | ٢ | 5  |          |           |               |                  |          |                   |           |
|-------------------|---|----|----------|-----------|---------------|------------------|----------|-------------------|-----------|
| History           | ٢ |    |          |           |               |                  |          |                   |           |
| Follow            | ٥ | 4  |          |           |               |                  |          |                   |           |
| Options           | ٥ |    |          |           |               |                  |          |                   |           |
| Flip Board        | ٢ | 3  |          |           |               |                  |          |                   |           |
| Drag & Drop       | ٥ |    |          |           |               |                  |          |                   |           |
| Coordinates       | ٢ |    |          |           |               |                  |          |                   |           |
| Highlighting      | ٥ | 28 | 8        | 8         | 8             | 8                | 8        | 8                 | 8         |
| Sound             | ٢ |    | $\Delta$ | $\square$ | $\Delta$      | $\bigtriangleup$ | $\Delta$ | $\Delta$          | $\square$ |
| Premove           | ٢ | 1  | m        | Å         | <b>3</b> 8882 | ata              | Å        | m                 | ₩         |
| Auto Queen        | ٢ |    |          | Ë         | ¥             | ¥                | ÿ        | $\langle \rangle$ |           |
| Email my<br>games | ٢ | a  | b        | С         | d             | e                | f        | g                 |           |

cpsuser

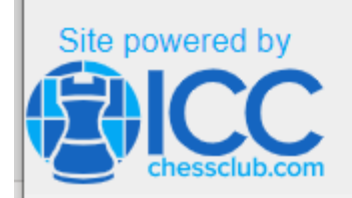

# Chicago Public Schools Contact:

David Heiser: <u>daheiser@cps.edu</u> Chess Consultant & Chief TD Chicago Public Schools' Academic Chess Programs Phone: 773-844-0701

ICC Help Coordinator Eric Heiser: <u>eric.heiser@renaissanceknights.org</u>

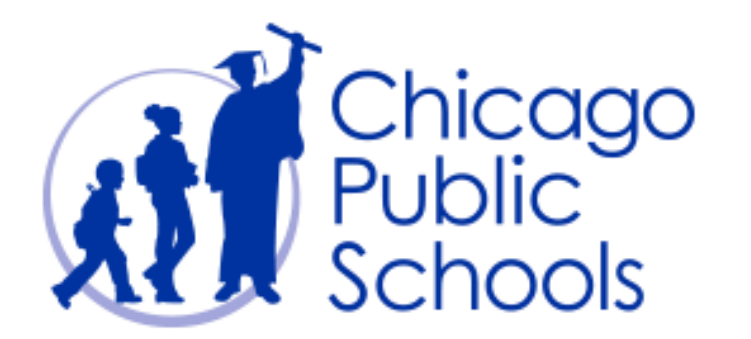

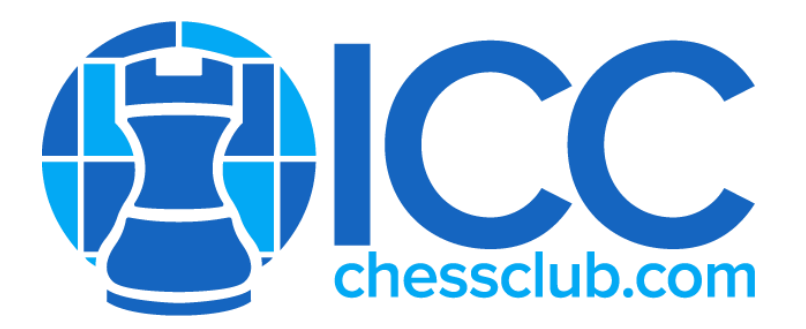

# Quick Links

General Help: <u>https://support.chessclub.com/hc/en-us</u>.

Contact ICC Support: <a href="mailto:support@chessclub.com">support@chessclub.com</a>

Forgotten Password: <u>https://login.chessclub.com/Account/ForgotPassword</u>

FAQ's: <u>https://support.chessclub.com/hc/en-us</u>

ICC's Learning Center: <u>https://app.chessclub.com/dashboard</u>

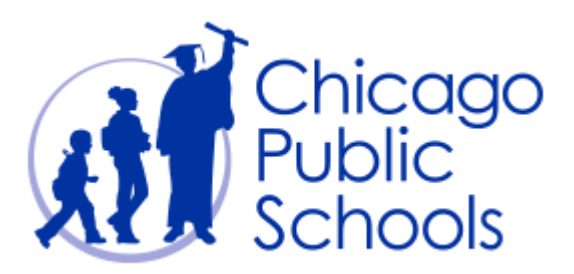

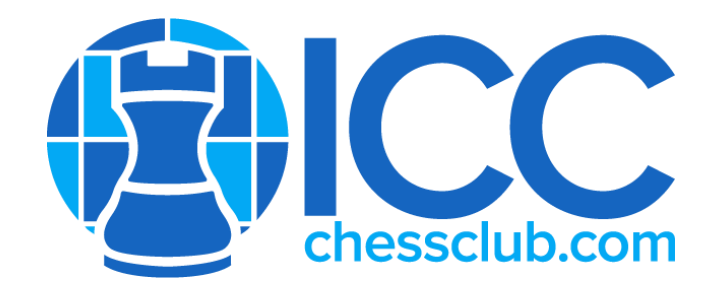

#### Need Assistance?

Please contact Patricia Smith: <u>Patricia.Smith@chessclub.com</u> if you need additional assistance.

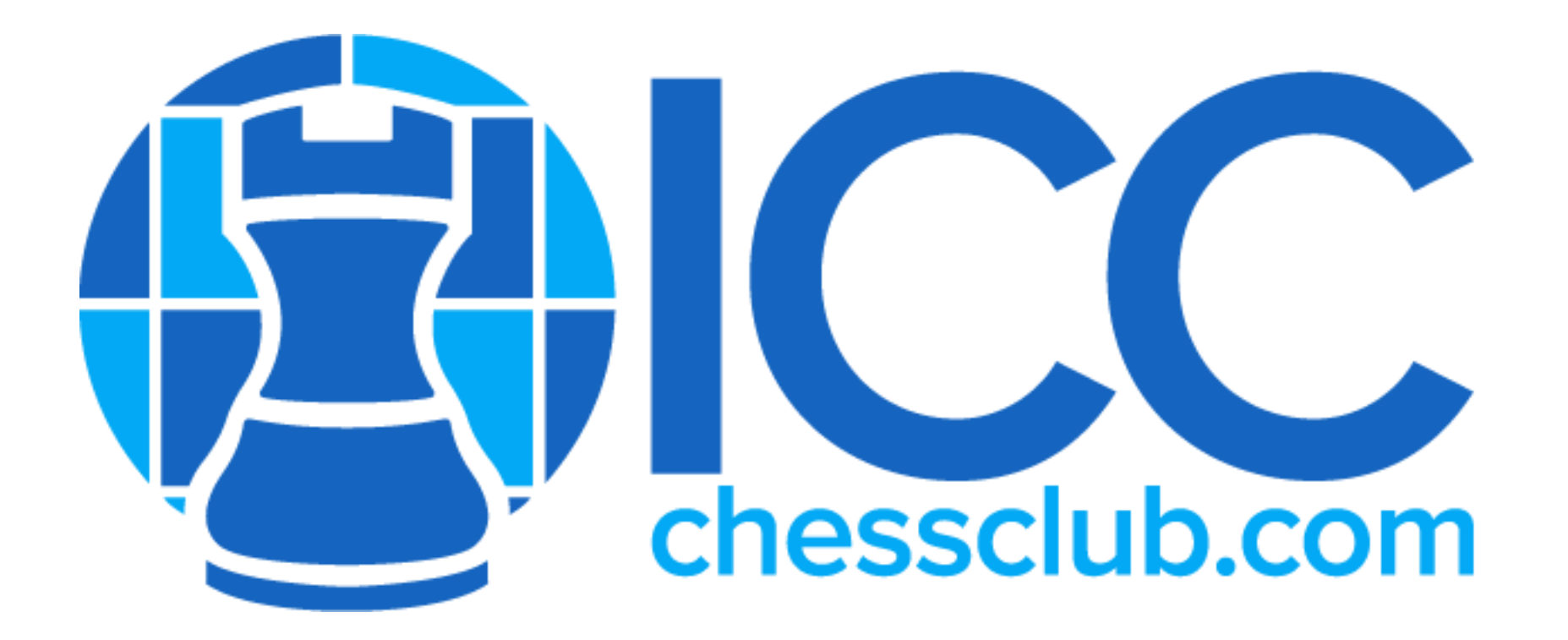